# Guía para operar la Caja Registradora

### Para generar una factura

- 1. Introduzca el monto \$. Los montos siempre con números enteros sin tocar el punto, por ejemplo:  $3500 \Rightarrow 35.00$
- 2. Teclee el departamento o servicio suministrado
- 3. Si son varios departamentos o servicios, repita el paso 1 y 2.
- 4. Para finalizar CAJA

Para sacar copia, teclee SUBTOTAL inmediatamente después de haber generado la factura.

Al teclear SUBTOTAL se imprime el último documento generado.

#### Para colocar el Nombre del cliente en la Factura

- 1. Introduzca el monto \$.
- 2. Teclee el departamento o servicio suministrado
- 3. Si son varios departamentos o servicios, repita el paso 1 y 2.
- 4. Tecla NOMBRE-RUC, después de 4 veces la tecla MAYUSCULA
- 5. Escribir el nombre como se hace en los celulares
- Teclee CAJA para gravar la información.
  Si se equivoca, teclee TECLADO 2
  Para dar un espacio el #7
  Al final de la operación, selecciona la forma de pago con la tecla DOWN

#### Para marcar los PLU´s

- 1. # de PLU
- 2. Tecla PLU
- 3. Si son varias cantidades seria: 2 x #PLU, tecla PLU
- 4. Y para finalizar CAJA

## Cómo hacer DEVOLUCION

Se hace devolución una vez se haya emitido o generado una factura.

- 1. Teclee DEVOLUCION
- 2. Introduzca el monto al servicio suministrado
- 3. Teclee CAJA

Si son varios departamentos o servicios suministrados a devolver, haga la rutina del 1 al 3.

#### Cómo anular una TRANSACCION

Esta operación se realiza si se ha equivocado, y no se ha generado una factura.

- 1. Una vez introducido el monto, si se equivoca
- 2. Teclee ANULACION
- 3. El comprobante o factura saldrá anulado.

#### Cómo hacer un reporte Z

El reporte Z se hace después de haber generado una factura. Solo se puede hacer 1 vez x día.

- 1. Teclee X, 2 veces hasta que aparezca Z
- 2. Teclee 1 y luego CAJA

## **Cierre mensual**

- 1. Teclee X, 4 veces hasta que aparezca P
- 2. Teclee 253 y luego CAJA
- 3. Le preguntará desde que fecha: INICIO, por ejemplo 1122011 (1ero de diciembre de 2011)
- 4. Teclee CAJA
- 5. Le preguntará hasta que fecha: FINAL, por ejemplo 15012012 (15 de enero de 2012)

6. Teclee CAJA

## Reporte de Actividad

- 1. Teclee X, 4 veces hasta que aparezca P
- 2. Teclee 120 y luego CAJA
- 3. Le preguntará desde que fecha: INICIO, por ejemplo 1122011 (1ero de diciembre de 2011)
- 4. Teclee CAJA
- 5. Le preguntará hasta que fecha: FINAL, por ejemplo 15012012 (15 de enero de 2012)
- 6. Teclee CAJA